# How to modify or change your booking information or dates.

Step 1:

Open the email with your booking confirmation and click on the URL link.

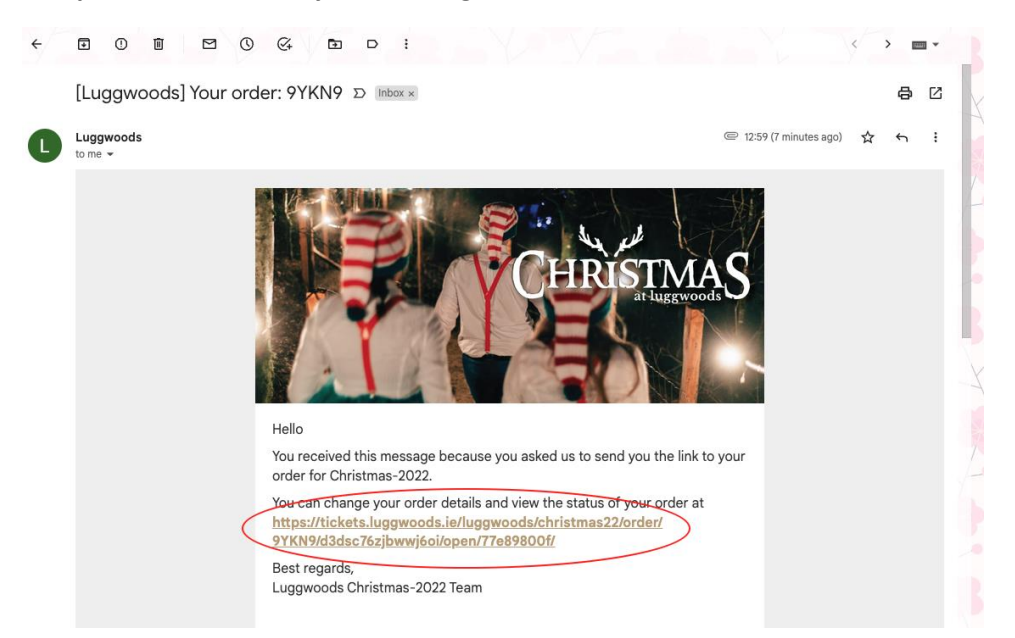

Step 2:

#### **Changing Dates/Times/Other Info**

Click here to change the dates or times.

Or

Click change details to change names, age, or what the child wants for Christmas

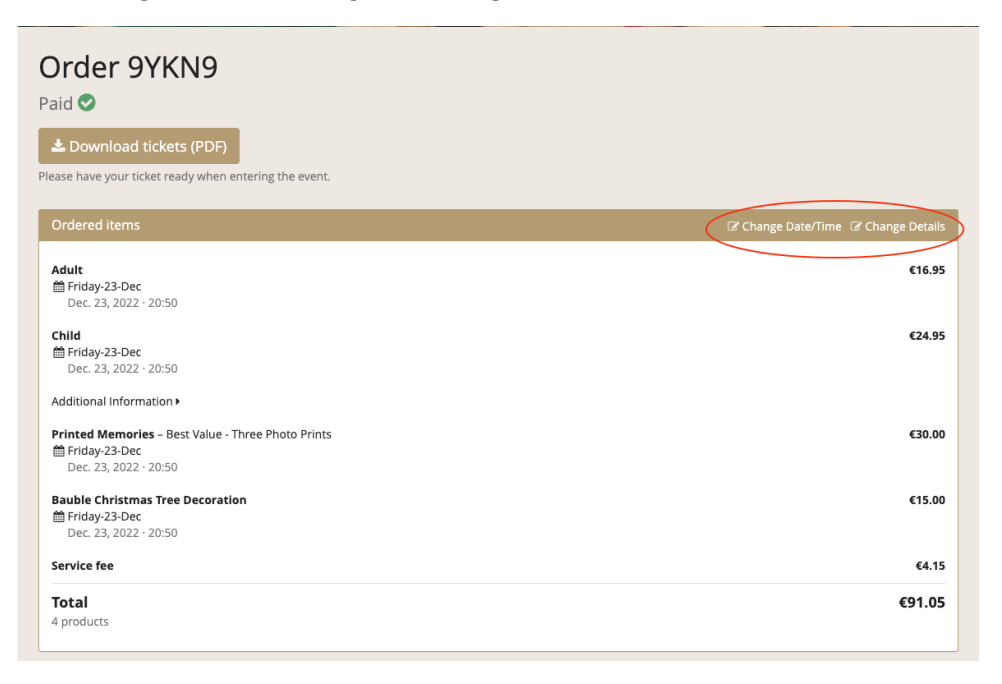

## Step 3:

# Change the dates/times

Click here to change your date or times.

Choose the new date.

From here on it is the same process as your original booking.

| , rour cure  |     |     |                    |                  |     |                           |
|--------------|-----|-----|--------------------|------------------|-----|---------------------------|
|              |     | (   | Change tickets for | a different date |     |                           |
| ates         |     |     |                    |                  |     |                           |
| ← November 2 | 022 |     | December 20        | )22 ~            |     | January 2023 <del>-</del> |
| Mon          | Tue | Wed | Thu                | Fri              | Sat | Sun                       |
|              |     |     | 1                  | 2                | 3   | 4                         |
| 5            | 6   | 7   | 8                  |                  |     |                           |
|              |     |     |                    |                  |     |                           |
|              |     |     |                    |                  | 24  | 25                        |
| 26           | 27  | 28  | 29                 | 30               | 31  |                           |
|              |     |     |                    |                  |     |                           |

#### Choose the new time

| 2-2022                                           |  |
|--------------------------------------------------|--|
| ursday-08-Dec<br>16:00<br>27 available<br>04 now |  |
| ursday-08-Dec<br>16:10<br>38 available<br>ok now |  |
| ursday-08-Dec<br>16:20<br>38 available<br>ok now |  |
| ursday-08-Dec<br>16:30<br>38 available<br>ok now |  |
| ursday-08-Dec<br>16:40<br>38 available<br>ok now |  |
| ursday-08-Dec<br>16:50<br>30 available<br>0 now  |  |
| ursday-08-Dec<br>17:00<br>23 available<br>ok now |  |
| ursday-08-Dec<br>17:10<br>22 available<br>6 now  |  |
| ursday-08-Dec<br>17:20<br>38 available<br>ok now |  |
| ursday-08-Dec<br>17:30<br>25 available<br>ok now |  |

Review the people's names and details.

Then scroll to the bottom of the page and press continue.

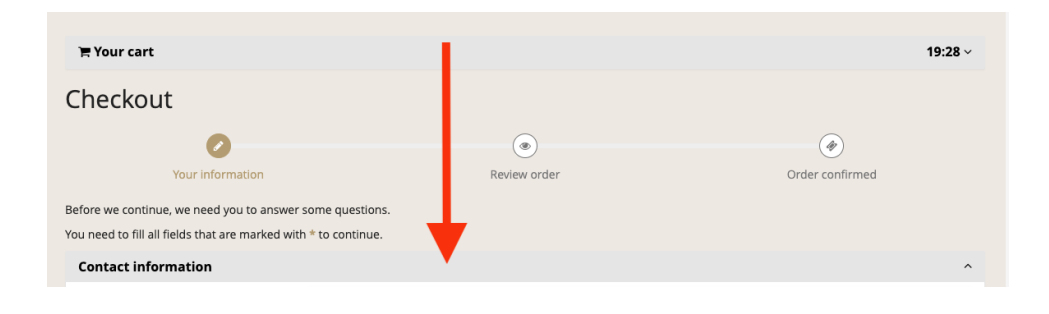

| Go back |                                                                            | Continue |
|---------|----------------------------------------------------------------------------|----------|
|         | Home • All Booking<br>Contact event organizer • Privacy policy • Imprint • |          |

## **Review your order**

| Review order                                                                                 |              |           | \            |
|----------------------------------------------------------------------------------------------|--------------|-----------|--------------|
| Your information                                                                             | Review order | Order cor | )<br>ifirmed |
| Please review the details below and confirm your order.                                      |              |           |              |
| 🐂 Your cart                                                                                  |              |           | 19:36        |
| <b>Adult</b>                                                                                 | 1            | €16.95    | €16.95       |
| Printed Memories – Best Value - Three Photo Prints<br>friday-23-Dec<br>Dec. 23, 2022 · 17:10 | 1            | €30.00    | €30.00       |
| Bauble Christmas Tree Decoration<br>friday-23-Dec<br>Dec. 23, 2022 · 17:10                   | 1            | €15.00    | €15.00       |
| Child                                                                                        | 1            | €24.95    | €24.95       |
| Additional Information >                                                                     |              |           |              |
| Service fee                                                                                  |              |           | €4.15        |
| <b>Total</b><br>4 products<br>The items in your cart are reserved for you for 19 minutes.    |              |           | €91.05       |

## **Confirm changes**

| Go back |                                                      | Confirm Changes |
|---------|------------------------------------------------------|-----------------|
|         | Home • All Booking                                   |                 |
|         | Contact event organizer + Privacy policy + Imprint + |                 |

Your changes are now saved.

You can download your new tickets here.

The new tickets will also be sent to your email.

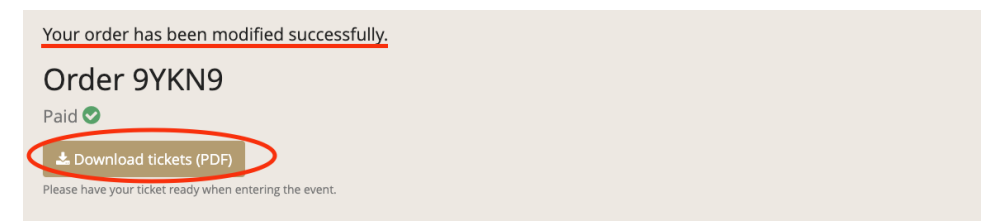

#### Check your email inbox.

| Q Search in emails | Phone data                                         |                                                                                                    |
|--------------------|----------------------------------------------------|----------------------------------------------------------------------------------------------------|
| 0 · 0 i            |                                                    | - ( <b>)</b> =-                                                                                                    |
| □ ☆ D Luggwoods    | [Luggwoods] Your order has been changed: 9YKN9 - H | IIo 1 Your order for Christmas-2022 has been changed. Your new entry tickets are attached with this email. Please 14.57     |
| 🗋 🛧 🗗 Luggwoods    | [Luggwoods] Your order: 9YKN9 - Helio ) You rec    | wed this message because you asked us to send you the link to your order for Christmas-2022. You can change your order 1259 |

#### If you need to make any further changes, open the email, click the link to start the process over.

Your order for Christmas-2022 has been changed. Your new entry tickets are attached with this email. Please download to your phone or have them printed for check in on the day. You can change your order details and view the status of your order at https://tickets.luggwoods.ie/luggwoods/christmas22/order/ 9YKN9/d3dsc76zjbwwj6oi/open/77e89800f/ Best regards, Luggwoods Christmas-2022 Team You are receiving this email because you placed an order for the following event: Christmas-2022 Event: 9YKN9 (02-09-2022) Order code: Details: 1x Adult Dec. 23, 2022 17:10 Luggwoods, The Lugg,, Saggart,, Dublin, Ireland Child 1x Dec. 23, 2022 17:10 Luggwoods, The Lugg,, Saggart,, Dublin, Ireland Printed Memories - Best Value - Three Photo Prints 1x Dec. 23, 2022 17:10 Luggwoods, The Lugg,, Saggart,, Dublin, Ireland Bauble Christmas Tree Decoration 1x Dec. 23, 2022 17:10 Luggwoods, The Lugg,, Saggart,, Dublin, Ireland Contact: Luggwoods info@luggwoods.ie View order details